## บทที่ 4

## ผลการดำเนินงาน

### 4.1 ผลการดำเนินงาน

จากการจัดทำโครงงานพัฒนาระบบการจัดการจองห้องพักโรงแรมในเครือบริษัท อีที เอช คอร์ปอเรชั่น มีวัตถุประสงค์เพื่อพัฒนาระบบการทำงานให้มีประสิทธิภาพมากขึ้นไม่เกิด การสูญหายของข้อมูลสำคัญและอำนวยความสะดวกสบายให้กับทางสถานประกอบการมาก ขึ้น โดยมีการดำเนินงานดังต่อไปนี้

โดยระบบจะแยกออกเป็น 3 ส่วนคือ ส่วนของ ผู้ใช้ทั่วไป แอดมิน และ ส่วนของ พนักงาน ซึ่งส่วนของ แอดมิน และพนักงานจะมีลักษณะการทำงานที่เหมือนกัน

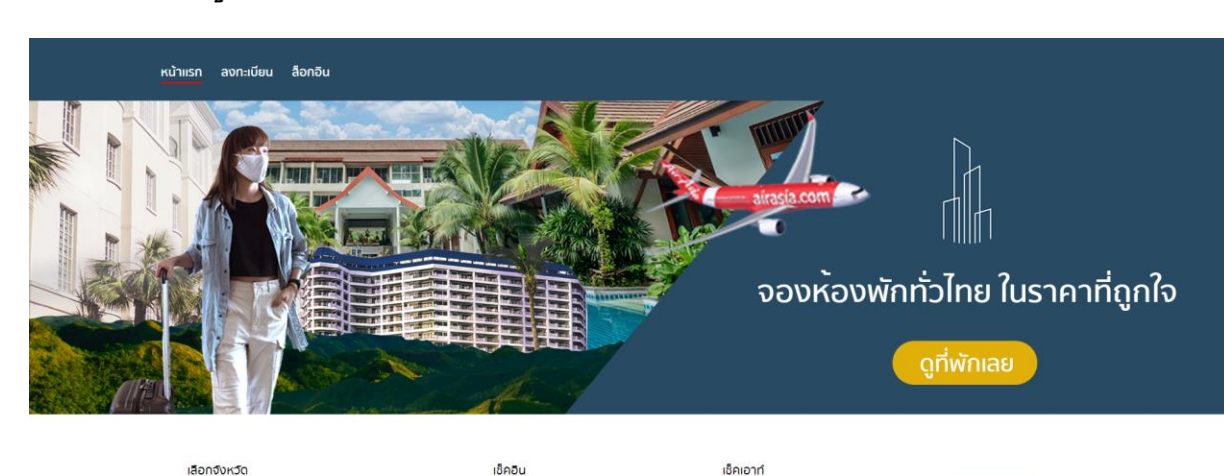

05/05/2022

## 4.1.1 ส่วนของผู้ใช้ทั่วไป

จังหวัด

Copyright - ระบบจองห้องพัก ©2021

05/05/2022

ศ้นหา

**ภาพที่ 4.1** หน<sup>้</sup>าแรกของผู้ใช้ทั่วไป

จากภาพที่ 4.1 เมื่อเข้ามาสู่หน้าแรกของระบบจะเป็นการค้นหาโรงแรมระบบจะให้ ค้นหาโรงแรมโดยการเลือกจัดหวัดที่ต้องการหาโรงแรมจากนั้นจะเป็นการเลือกวันที่ต้องการ เข้าพักและวันที่ต้องการเช็คเอาท์

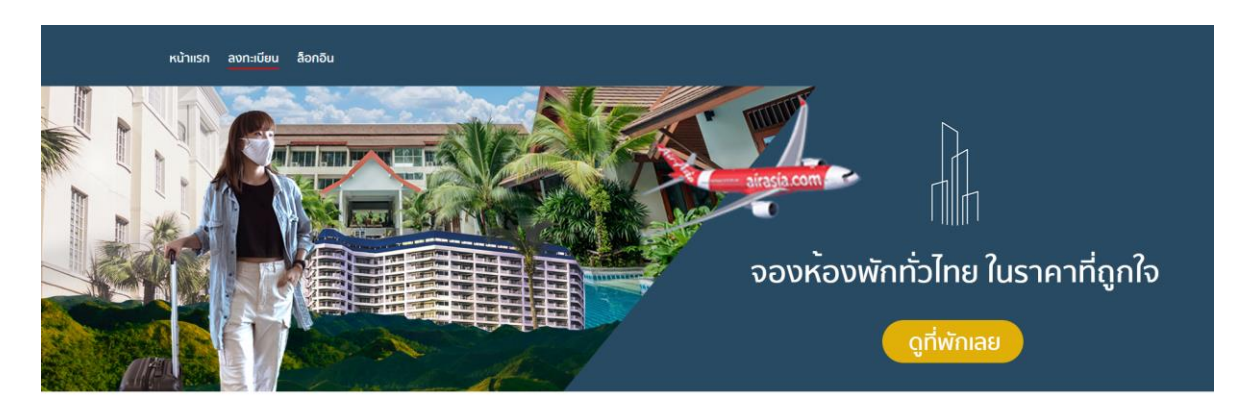

ลงทะเบียนใช้งาน

| เอกชัย การธนาคาร                                                                                                    |              |
|----------------------------------------------------------------------------------------------------|--------------|
| บ้านเลขที่                                                                                                    |              |
| 111                                                                                                    |              |
| ຈັงหວັດ                                                                                                    | อำเภอ        |
| เชียงใหม่ 🗸                                                                                                    | สารภี 🗸      |
| ว่าบล                                                                                                    | รหัลไปรษณีย์ |
| สันกราย ~                                                                                                    | 50140        |
| 0874561114                                                                                                    | @ak11112     |
| 0874561114<br>ข้อมูลการเข้าสู้ระบบ<br>" Username (กรุณากรอก Email)                                                                                                    | ©ak1112      |
| 0874561114<br>ข้อมูลการเข้าสู่ระบบ<br>ประกาศแต่ (กรุณากรอก Email)<br>cus01@gmail.com                                                                                               | @ək1112      |
| 0874561114<br>ข้อมูลการเข้าสู่ระบบ<br>"ประกลสะ (กรุณากรอก Email)<br>cus01@gmail.com                                                                                                | @ak11112     |
| 0874561114<br>ข้อมูลการเข้าสู้ระบบ<br>"Username (กรุณากรอก Email)<br>cus01@gmail.com<br>"Password (กรุณากรอกชั้นต่ำ 6 ตัวอักษร)                                                    | @ak11112     |
| 0874561114<br>ชัญลากรเข้าสู้ระเบบ<br>"ประกลุณ (กรุณากรอก Email)<br>cus01@gmail.com<br>"Password (กรุณากรอกขั้นต่ำ 6 ต่วยักษร)<br><br>* Re - Pessword (กรุณากรอกขั้นต่ำ 6 ต่วยักษร) | ©ak11112     |

Copyright - ระบบจองห้องพัก ©2021

**ภาพที่ 4.2** หน้าสมัครสมาชิกของผู้ใช้ทั่วไป

จากภาพที่ 4.2 จะเป็นฟอร์มสำหรับสมัครสมาชิกเพื่อเข้าใช้งานระบบโดยจะให้กรอก ข้อมูล ชื่อ ที่อยู่ ข้อมูลติดต่อกลับ ชื่อผู้ใช้เป็น Email และรหัสผ่าน

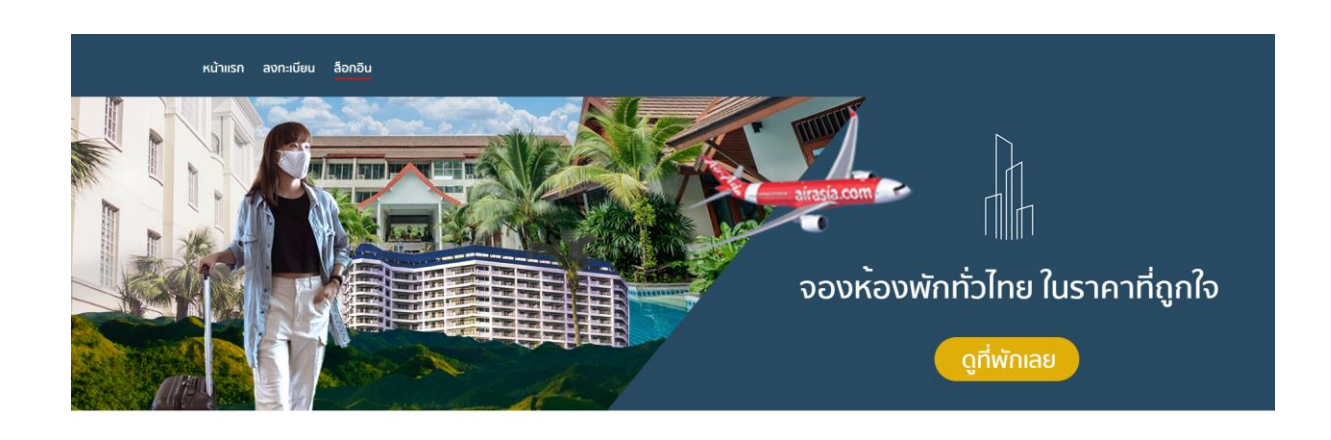

| Username : |       |  |
|------------|-------|--|
| cus01@gmai | I.com |  |
| Password : |       |  |
|            |       |  |

|  | Copyrigh | nt - ระบบจองห้องพัก ©202 | 1       |
|--|----------|--------------------------|---------|
|  | 97       | 9/ I                     | 97-97-1 |

**ภาพที่ 4.3** หน้าล็อกอินเข้าสู่ระบบของผู้ใช้ทั่วไป

จากภาพที่ 4.3 หลักจากสมัครสมาชิกแล้วจะเป็นหน้าเข้าสู่ระบบเพื่อจองห้องพักและ เข้าใช้งานระบบ

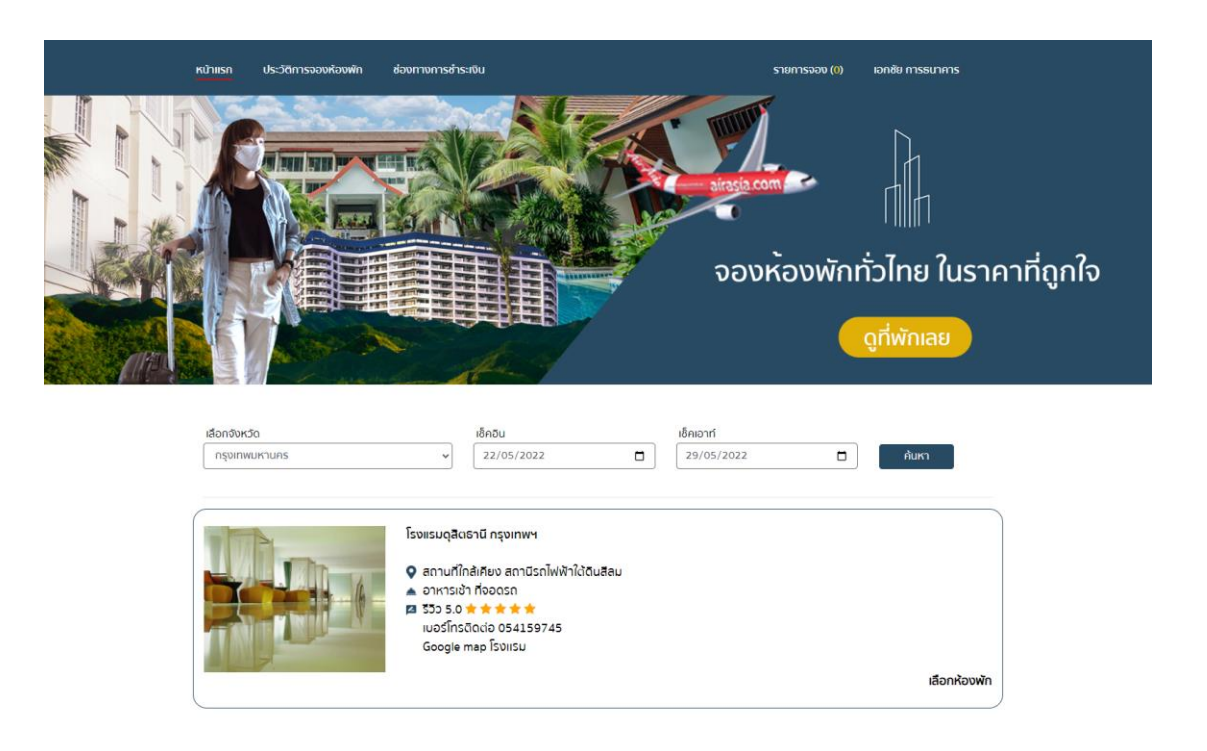

# **ภาพที่ 4.4** หน้าค้นหาโรงแรมที่ต้องการเข้าพัก

Copyright - ระบบจองห้องพัก ©2021

จากภาพที่ 4.4 เป็นหน้าค้นหาโรงแรมโดยระบบจะให้ระบบพื้นที่โรงแรมที่ต้องการเข้า พัก วันที่เข้าพักและวันที่ต้องการเช็คเอาท์

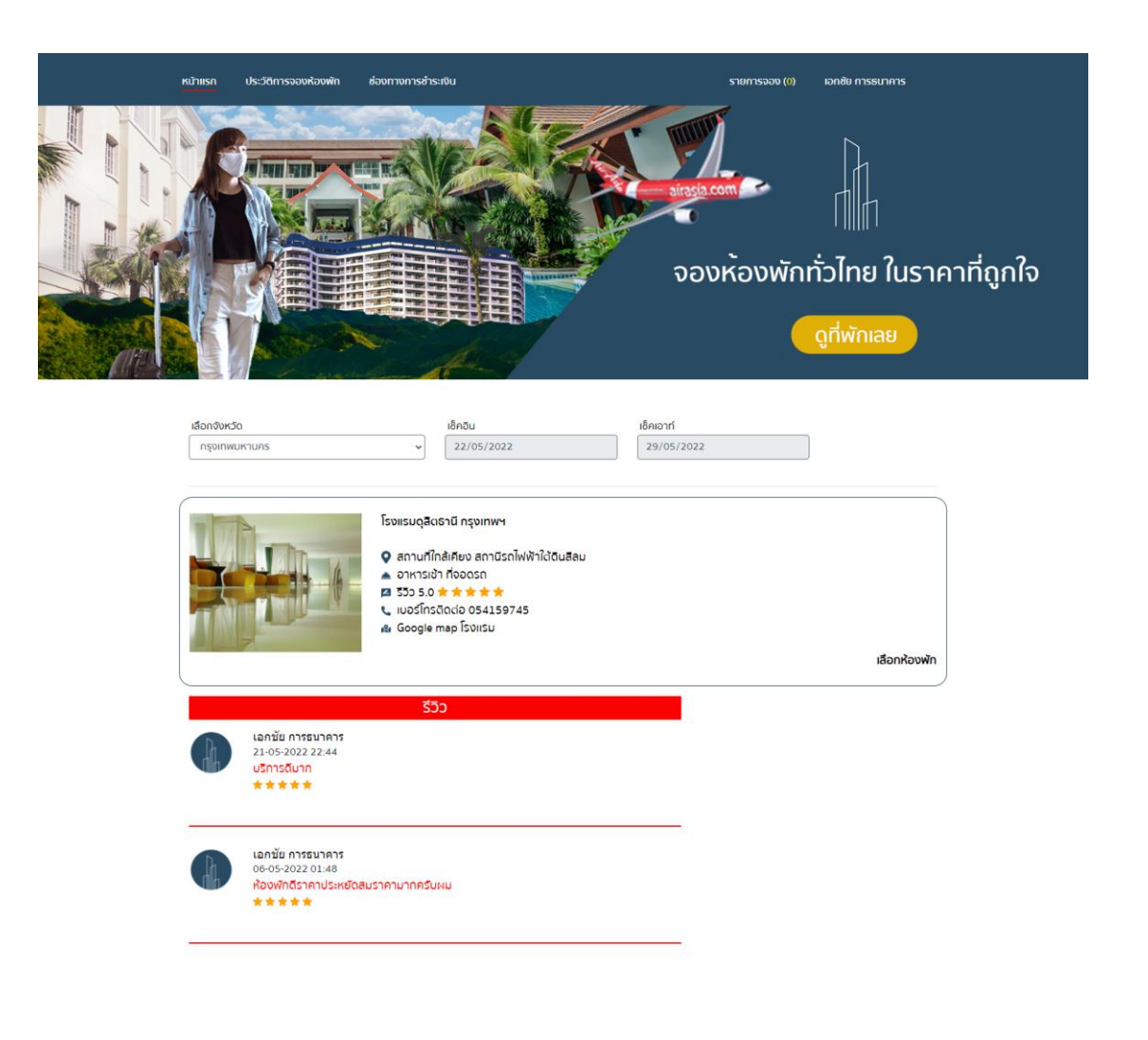

**ภาพที่ 4.5** หน้าแสดงข<sup>้</sup>อมูลโรงแรมและรีวิว

Copyright - ระบบจองห้องพัก ©2021

จากภาพที่ 4.5 เป็นหน้าแสดงข้อมูลของโรงแรมเพิ่มเติมโดยภายในหน้าจะแสดงข้อมูล ของโรงแรมเพิ่มเติมและรีวิวจากลูกค้า

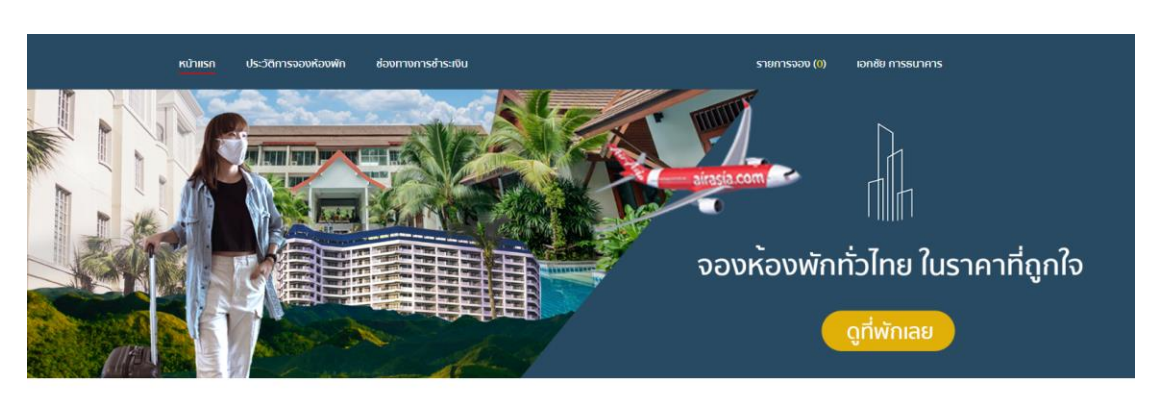

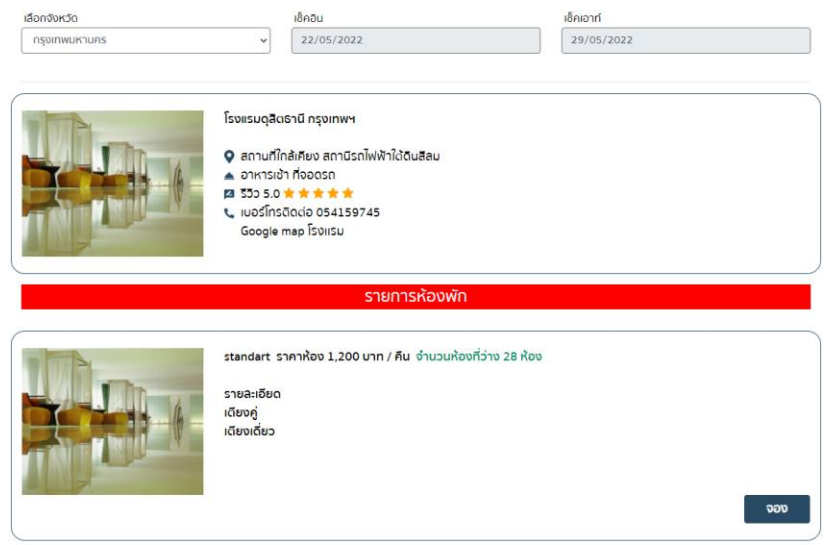

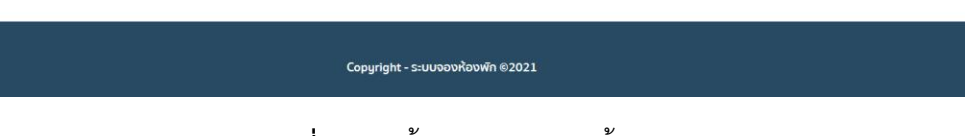

**ภาพที่ 4.6** หน้าแสดงรายการห้อง

จากภาพที่ 4.6 จะเป็นหน้าแสดงข้อมูลห้องพักที่ทางโรงแรมมีโดยระบบจะแสดง รูปภาพ ประเภทห้องพัก ราคา และ จำนวนห้องที่ว่าง

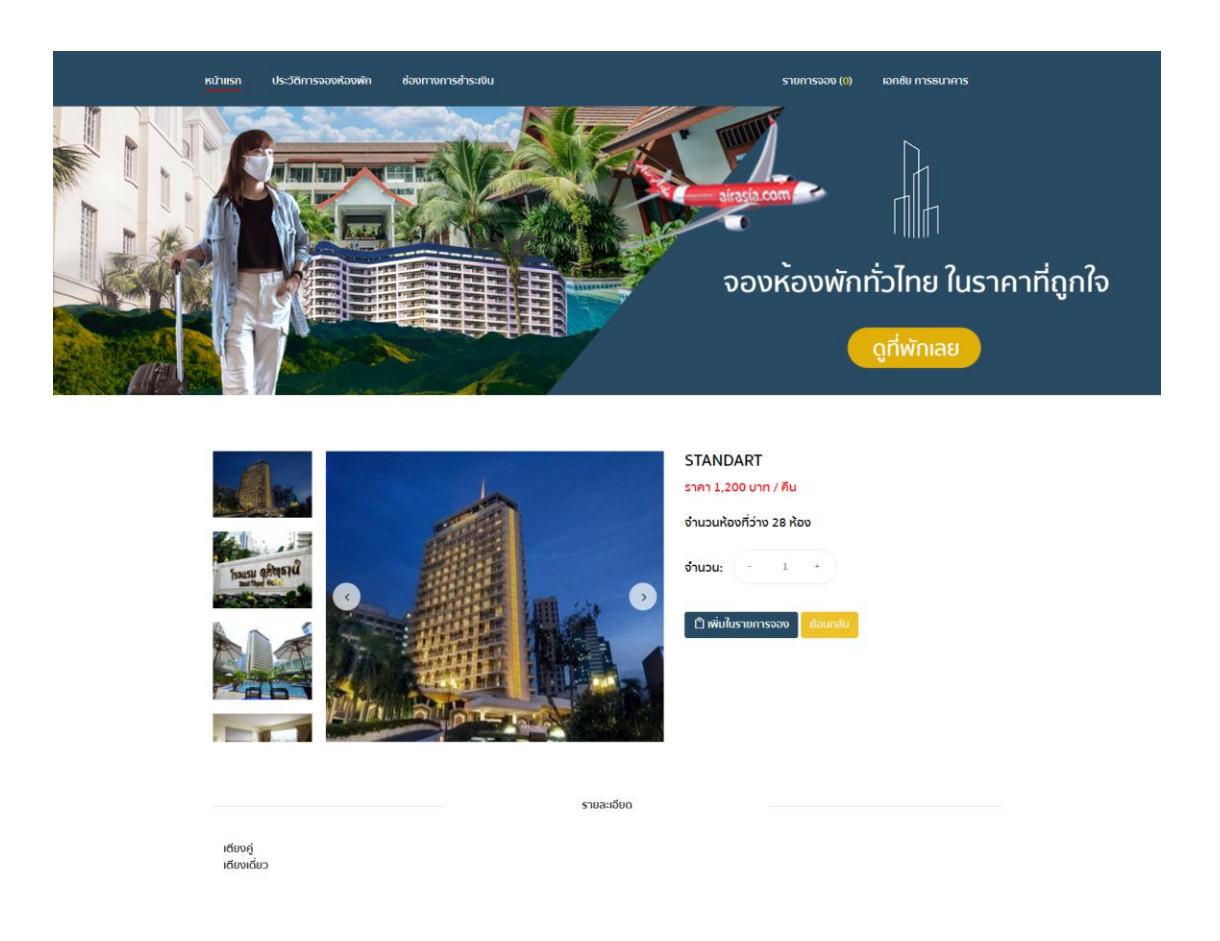

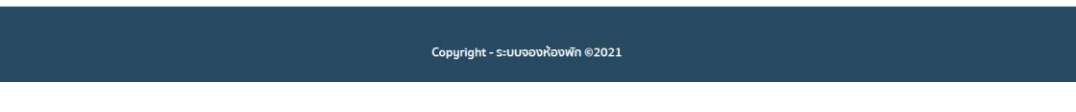

# **ภาพที่ 4.7** หน้าจองห้องพัก

จากภาพที่ 4.7 หลังจากที่เลือกโรงแรมและประเภทห้องเรียบร้อยแล้วจะเป็นการเลือก จำนวนห้องที่ต้องการจองโดยระบบจะบังคับให้ผู้ใช้ล็อกอินก่อนจึงจะสามารถทำการจอง ห้องพักได้

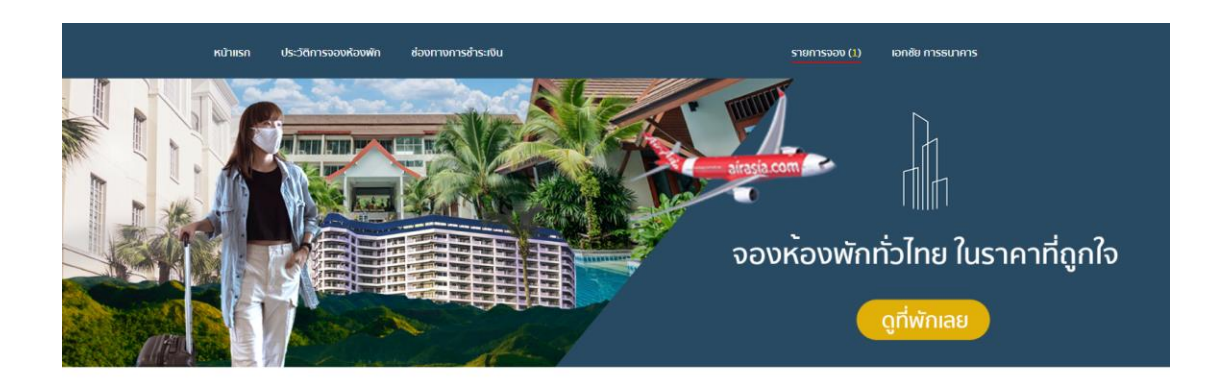

#### รายละเอียดการจอง B-22052022-15 เช็คอิน 22 พฤษภาคม 2565 / เช็คเอาท์ 29 พฤษภาคม 2565 รูปสินค้า ห้อง ราคา จำนวนห้อง จำนวนคืน ยอดรวม au รายการ : standart ราคาต่อ : 1,200 บาท / คืน 1,200 7 คืน 8,400 1 au จำนวนรายการ 1 รายการ ยอดรวมทั้งหมด 8,400 unn ยอดสุทธิ 8,400 unn \*\* หมายเหตุ : ทางบริษัทไม่มีนโยบายคืนเงินหรือยกเลิกการจองในกรณีที่ลูกค้าไม่สามารถเข้าพักตามวันเวลาที่กำหนดได้ กรุณาตรวจสอบข้อมูลโดย ละเอียดอีกครั้งก่อนยินยันการทำรายการ \*\* \*\* หมายเหตุ : กรุณาช่าระเงินภายใน 24 ชม. หากไม่ช่าระเงินภายในทำหนด ขอสงวนสิทธิ์ให้ลูกค้าท่านอื่น ที่ต้องการทำการจองต่อไป \*\* \*\*\* กรุณาระบุหากต้องการออพชั่นเสริมอะไรเพิ่มเติม \*\*\* เตียงค่ เตียงเดี่ยว อ่างอาบน้ำ อาหารเช่า ทำความสะอาด \*\*\* กรุณาตรวจสอบรายการก่อนกดยืนยัน \*\*\* ยืนยันทำรายการ ทำรายการเพิ่ม Copyright - ระบบจองห้องพัก ©2021

**ภาพที่ 4.8** หน้ายืนยันการจองห้องพัก

จากภาพที่ 4.8 จะเป็นหน้ายืนยันการจองห้องพักโดยระบบจะแสดงรายละเอียดการ จองห้องพักเช่น ภาพ ประเภทห้องที่เลือก จำนวนห้องและจำนวนเงินที่ต้องชำระสำหรับเข้าพัก

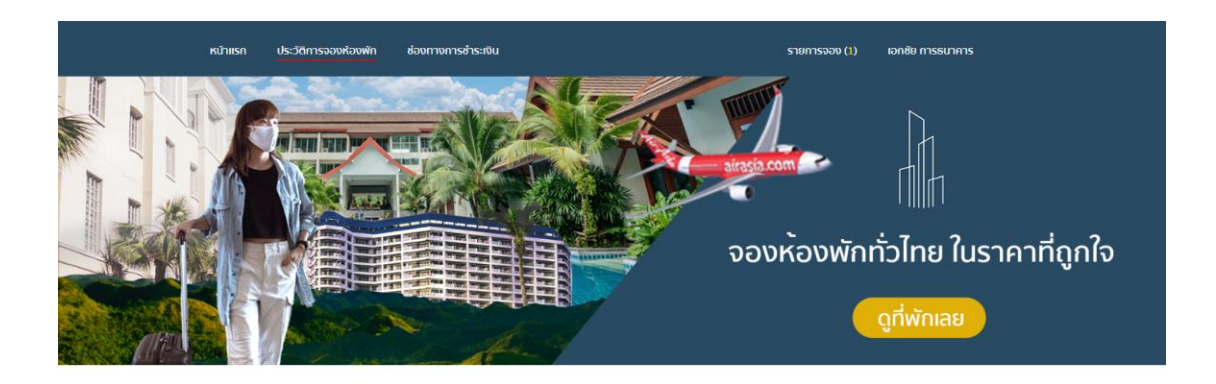

| ประวัติก | าารสังสินค่ | ٦ |
|----------|-------------|---|

| เลขที่การจอง  | วัน เดือน ปี    | raci  | ผู้ทำรายการ                   | รายการ       | สถานะชำระเงิน      |
|---------------|-----------------|-------|-------------------------------|--------------|--------------------|
| B-21052022-14 | 21 พฤษภาคม 2565 | 23:06 | เอกชัย การธนาคาร              | ດງງວກີຍ      | รอการชำระเงิน      |
| B-21052022-13 | 21 พฤษภาคม 2565 | 22:30 | <mark>เอกชัย การธนาคาร</mark> | ດູນັວມູລ     | ช่ำระเงินเรียบร้อย |
| B-21052022-11 | 21 พฤษภาคม 2565 | 21:46 | เอกชัย การธนาคาร              | ດູູູູູນ້ອມູລ | รอการชำระเงิน      |

| Copyright - ระบบจองห้องพัก ©2021 |
|----------------------------------|
|----------------------------------|

**ภาพที่ 4.9** หน้าแสดงประวัติการการจองห้องพัก

จากภาพที่ 4.9 เป็นหน้าที่จะแสดงประวัติการจองห้องพักของผู้ใช้โดยรายการจะแสดง เลขที่การจอง และ รายละเอียดการจอง

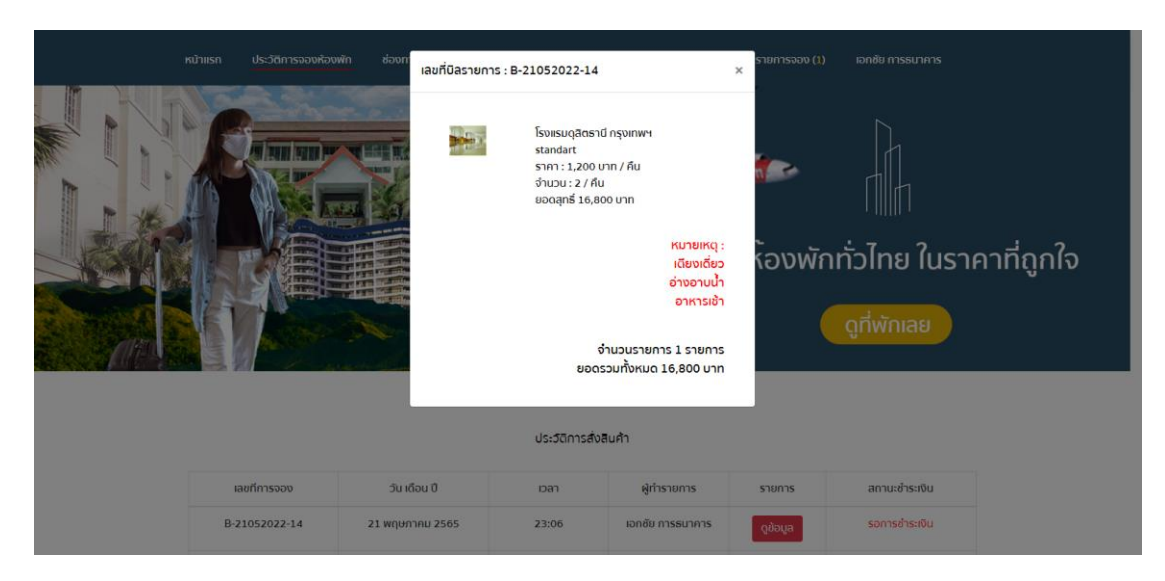

**ภาพที่ 4.10** หน้าแสดงรายละเอียดห้องพักที่จอง

จากภาพที่ 4.10 หลักจากกดปุ่มดูข้อมูลบนรายการที่แสดงบนหน้ารายการประวัติการ จองห้องพัก

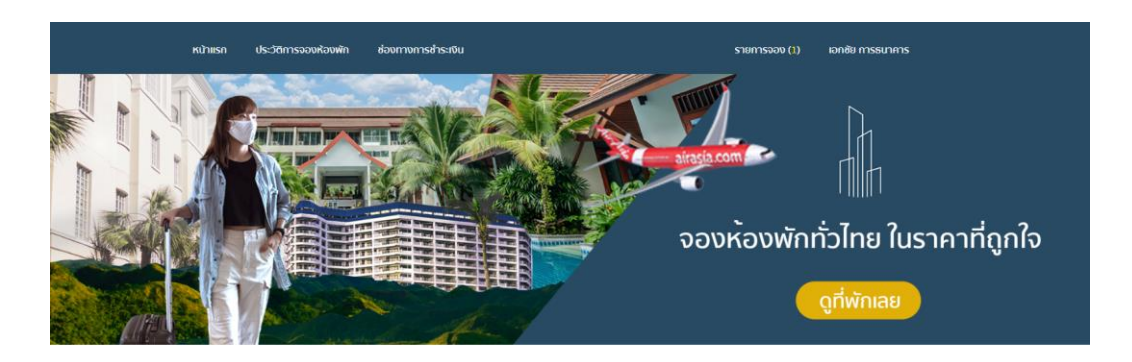

| เลือกธนาคารที่ต้องการชำระเงิน                                                      |   | ช่าระแบบ QR CODE : |
|------------------------------------------------------------------------------------|---|--------------------|
| ธนาคารไทยพาณิชย์ (เลขบัญชี : 1147845228 ]                                          | • | your image         |
| ลขบัญชีธนาคารที่ต้องชำระเงิน                                                       |   |                    |
| 1147845228                                                                         |   |                    |
| ชื่อเจ้าของบัณซีที่ต้องช่าระเงิน                                                   |   |                    |
| ลมชาย ใจดี                                                                         |   |                    |
| ณ์<br>ผู้พูโหลดหลักงานการชำระเงิน                                                  |   |                    |
| ASCB.                                                                              |   |                    |
|                                                                                    |   |                    |
| e e e e e e e e e e e e e e e e e e e                                              |   |                    |
| 2012.01.2011 - 1420<br>2012.01.2011 - 1420                                         |   |                    |
| vn 💿                                                                               |   |                    |
|                                                                                    |   |                    |
| Nov 🗉                                                                              |   |                    |
|                                                                                    |   |                    |
| PROM                                                                               |   |                    |
| ค่าอระเสนินบ 0.00                                                                  |   |                    |
| ผู้รับเงินสามารถสมานหิวอาร์ได้หนึ่งร้อไส่รหัด<br>อ้างอิงเพื่อหรวงสอบสาวแการโอบเงิน |   |                    |
|                                                                                    |   |                    |
|                                                                                    |   |                    |
| O NY 22                                                                            |   |                    |
|                                                                                    |   |                    |
|                                                                                    |   |                    |
|                                                                                    |   |                    |
|                                                                                    |   |                    |
| เสือกไฟล์ pkc4crr18lPHdKDtsA6-o.png                                                |   |                    |
|                                                                                    |   |                    |
| เลือกเลขบิลที่ต้องการชำระ<br>//                                                    |   |                    |
| B-21052022-14                                                                      | ) |                    |
| ยอดเงินที่ชำระ                                                                     |   |                    |
| 16,800 UNN                                                                         |   |                    |

เลือกเลยมิลที่ต่องการกระ (B-21052022-14) ยอดเจ็นที่ข้าระ (16,800 บาท ยิ่งปันทำงาชการ แกลัก

**ภาพที่ 4.11** หน<sup>้</sup>าช่องทางการชำระเงิน

Copyright - ระบบจองห้องพัก ©2021

จากภาพที่ 4.11 เป็นหน้าสำหรับชำระเงินค่าจองห้องพักโดยระบบจะมีฟอร์มสำหรับ ชำระเงินและอัพโหลดหลักฐานการชำระเงินเพื่อส่งให้ทางโรงแรมตรวจสอบ

| Carporation                                                  | ≡ |                   |                 |                  |                  |                    |                    |                        |                    |                         | à                 |
|--------------------------------------------------------------|---|-------------------|-----------------|------------------|------------------|--------------------|--------------------|------------------------|--------------------|-------------------------|-------------------|
| ระบบจองหอพัก                                                 | ¢ | เรวจสอบสถานะจองห้ | องพัก           |                  |                  |                    |                    |                        |                    |                         |                   |
|                                                              |   |                   |                 |                  |                  |                    |                    |                        |                    |                         |                   |
| 🜲 กราวสอบสถานะอองห้องพัด                                     |   | เลขที่การจอง      |                 | ผู้ทำรายการ      | รายละเอียดการจอง | วันที่เซ็คอิน      | วันที่เช็คเอาทั    | หลักฐานการ<br>ชำระเงิน |                    | สถานะเช็คเอ้าทั         | หลักฐานการ<br>จอง |
| 💩 ประวัติการงองห้องพัก                                       |   | B-21052022-<br>14 | 21 พฤษภาคม 2565 | เอกชัย การธนาคาร | ດູສັວມູລ         | 21 พฤษภาคม<br>2565 | 28 พฤษภาคม<br>2565 | ູດູສັວມູລ              | รอการช่าระเงิน     | ແຈ້ນເອັ້ກເວົ້າກົ<br>ວວກ |                   |
| <ul> <li>แก้ไขข้อมูลส่วนตัว</li> <li>คลิมหน้าน่าน</li> </ul> |   | B-21052022-<br>13 | 21 พฤษภาคม 2565 | เอกซัย การธนาการ | ດູຫ້ວມູລ         | 21 พฤษภาคม<br>2565 | 28 พฤษภาคม<br>2565 | ດູຍ້อมูล               | ช่ำระเงินเรียบร้อย | เซ็กเอ้าท่ออกแล้ว       | ₽                 |
|                                                              |   | B-21052022-<br>11 | 21 พฤษภาคม 2565 | เอกชัย การธนาคาร | ດູຢ່ວນູສ         | 21 พฤษภาคม<br>2565 | 28 พฤษภาคม<br>2565 | ດູຍ້ວມູລ               | รอการชำระเงิน      | แง้งเซ็คเอ้าที<br>ออก   |                   |
|                                                              |   |                   |                 |                  |                  |                    |                    |                        |                    |                         |                   |
|                                                              |   |                   |                 |                  |                  |                    |                    |                        |                    |                         |                   |
|                                                              |   |                   |                 |                  |                  |                    |                    |                        |                    |                         |                   |
|                                                              |   |                   |                 |                  |                  |                    |                    |                        |                    |                         |                   |

# **ภาพที่ 4.12** หน้าแรกของระบบหลังบ้านของผู้ใช้ทั่วไป

จากภาพที่ 4.12 เป็นหน้าแรกของระบบหลังบ้านโดยหน้าแรกจะแสดงรายรายการการ จองห้องพักในรายการจะแสดงรายละเอียดของรายการของ เช่น เลขที่การจอง วันที่จอง วันที่ เช็คอิน วันที่เซ็คเอาท์ สถานการณ์ชำระเงิน สถานะเช็คเอาท์ และ ปุ่มสำหรับกดดูรายละเอียด ห้องพักที่จอง ปุ่มขอหลักฐานการจองเพื่อนำไปยื่นให้ทางล็อบปี้ในวันที่เข้าพัก

| Section Composition                                          | ≡                  |                 | เลขที่บิลรายการ : | B-21052022-14                                                                     | × |                        |                    |                       | 4.                |
|--------------------------------------------------------------|--------------------|-----------------|-------------------|-----------------------------------------------------------------------------------|---|------------------------|--------------------|-----------------------|-------------------|
|                                                              | ดรวจสอบสถานะจองหัง | วงพัก           |                   |                                                                                   |   |                        |                    |                       |                   |
|                                                              | เลขที่การจอง       | วัน เดือน ปี    |                   | โรงแรมดุสิตธานี กรุงเทพฯ<br>standart<br>ราคา : 1,200 บาท / คืน<br>จำนวน : 2 / คืน |   | หลักฐานการ<br>สำระเงิน | สถานะการจอง        | สถานะเซ็คเอ้าท่       | หลักฐานการ<br>จอง |
| 💩 ประวัติการจองห้องพัก                                       | B-21052022-<br>14  | 21 พฤษภาคม 2565 |                   | ยอดสุทธิ์ 16,800 บาท<br>หมายเหตุ :<br>เดียงเดี่ยว                                 |   | Qiona                  | รอการชำระเงิน      | แจ้งเอ็กเอ้าท์<br>ออก |                   |
| <ul> <li>เก๋ไขข้อมูลส่วนตัว</li> <li>กลับหน้าบ้าน</li> </ul> | B-21052022-<br>13  | 21 พฤษภาคม 2565 |                   | อ่างอาบน้ำ<br>อาหารเช้า                                                           | l | Qửaya                  | ซ่ำระเงินเรียบร้อย | เอ็คเอ้าท์ออกแล้ว     | 0                 |
|                                                              | B-21052022-<br>11  | 21 พฤษภาคม 2565 |                   | จำนวนรายการ 1 รายการ<br>ยอดรวมทั้งหมด 16,800 บาท                                  |   | Qğofia                 | รอการซ่ำระเงิน     |                       |                   |
|                                                              |                    |                 |                   |                                                                                   |   |                        |                    |                       |                   |
|                                                              |                    |                 |                   |                                                                                   |   |                        |                    |                       |                   |
|                                                              |                    |                 |                   |                                                                                   |   |                        |                    |                       |                   |

**ภาพที่ 4.13** รายละเอียดของห้องพักที่จอง

จากภาพที่ 4.13 เป็นหน้าแสดงรายละเอียดห้องพักหลังจากกดปุ่มแสดงรายละเอียด หลังจากกดปุ่มแสดงรายละเอียดบนรายการจอง

|                                            |                                                                                                    | 54                                            |
|--------------------------------------------|----------------------------------------------------------------------------------------------------|-----------------------------------------------|
| Corporation                                | Booking ID<br>หมายเลขบิลการจอง<br>B-05052022-1                                                     | Booking Confirmation<br>ใบยืนยันการจองห้องพัก |
| (ชื่อโรงแรม) :<br>โรงแรมดุสิตธานี กรุงเทพฯ | ข้อมูลลูกค้า :<br>Customer Name : เอกขัย n<br>Check-in : 5 พฤษภาคม 250<br>Check-out : 7 พฤษภาคม 25 | ารธนาคาร<br>65<br>565                         |
| Room Type<br>ประเภทห้อง                    | No. of Rooms<br>จำนวนห้องพัก                                                                       | No. of Days<br>จำนวนวันที่เข้าพั∩             |
| standart                                   | 1 ห้อง                                                                                             | 2 วัน                                         |

\*\* โปรดนำใบหลักฐานการจองนี้มาแสดง ณ วันที่เข้าพัก \*\* \*\* หมายเหตุ : หากท่านไม่สามารถเข้าพัก ณ วันเวลาที่กำหนดได้ ทางบริษัทขอสงวนการคืนเงินทุกกรณี \*\*

**ภาพที่ 4.14** หลักฐานการจองห้องพัก

จากภาพที่ 4.14 เป็นเอกสารที่ใช้ในการยื่นยันการจองห้องพักหลักจากกดไอคอนบน รายการที่แสดงบนหน้าแสดงรายการจองห้องพัก

| Corporation              | ≡    |                  |                 |                  |                  |                    |                    |                        |                    |                       |                   |
|--------------------------|------|------------------|-----------------|------------------|------------------|--------------------|--------------------|------------------------|--------------------|-----------------------|-------------------|
| ระบบจองหอพัก             | asoa | สอบสถานะจอ       | งห้องพัก        |                  |                  |                    |                    |                        |                    |                       |                   |
|                          |      |                  |                 |                  |                  |                    |                    |                        |                    |                       |                   |
| 🔒 ตรวจสอบสถานะจองห้องพัก | IZ   | ลขที่การจอง      |                 | ผู้กำรายการ      | รายละเอียดการจอง | วันที่เซ็คอิน      | วันที่เช็คเอาทั    | หลักฐานการ<br>ชำระเงิน |                    | สถานะเซ็คเอ้าท่       | หลักฐานการ<br>จอง |
| 🍰 ประวัติการของห้องพัก   | B    | -21052022-<br>14 | 21 พฤษภาคม 2565 | เอกชัย การธนาคาร | ດູຢ່ວນູຄ         | 21 พฤษภาคม<br>2565 | 28 พฤษภาคม<br>2565 | Qdoya                  | รอการชำระเงิน      | แจ้งเอ็คเอ้าที<br>ออก |                   |
| 🔄 แก้ไขข้อมูลส่วนตัว     |      |                  |                 |                  |                  |                    |                    |                        |                    |                       |                   |
| 🕞 กลับหน้าบ้าน           | B    | -21052022-<br>13 | 21 พฤษกาคม 2565 | เอกซัย การธนาคาร | ရှေဖရာဂူ         | 21 พฤษภาคม<br>2565 | 28 พฤษกาคม<br>2565 | ดูข้อมูล               | ช่าระเงินเรียบร้อย | เซ็คเอ่าท่ออกแล้ว     | 0                 |
|                          | B    | -21052022-<br>11 | 21 พฤษภาคม 2565 | เอกชัย การธนาคาร | ရိုင်ကို         | 21 พฤษภาคม<br>2565 | 28 พฤษภาคม<br>2565 | Qờoya                  | รอการช่าระเงิน     | แจ้งเซ็คเอ้าท์<br>ออก |                   |
|                          |      |                  |                 |                  |                  |                    |                    |                        |                    |                       |                   |
|                          |      |                  |                 |                  |                  |                    |                    |                        |                    |                       |                   |
|                          |      |                  |                 |                  |                  |                    |                    |                        |                    |                       |                   |
|                          |      |                  |                 |                  |                  |                    |                    |                        |                    |                       |                   |
|                          |      |                  |                 |                  |                  |                    |                    |                        |                    |                       |                   |

**ภาพที่ 4.15** หน้าแสดงรายการประวัติการจองห้องพัก

จากภาพที่ 4.15 เป็นหน้าแสดงรายการจองห้องพักทั้งปัจจุบันและย<sup>้</sup>อนหลังโดย สามารถย<sup>้</sup>อนดูข้อมูลการจองของตัวเองได้

|   | Corporation              | ≡                     |                           |              |           |              |
|---|--------------------------|-----------------------|---------------------------|--------------|-----------|--------------|
|   | ระบบจองหอพัก             | แก้ไขข้อมูลส่วนตัว    |                           |              |           |              |
|   |                          | ชื่อ-นามสกุล          |                           |              |           |              |
|   |                          | เอกชัย การธนาคาร      |                           |              |           |              |
| đ | ) ตรวจสอบสถานะจองห้องพัก | บ้านเลขที่            |                           |              |           |              |
| * | ม ประวัติการงองห้องพัก   | 111                   |                           |              |           |              |
| ľ | แก้ไขข้อมูลส่วนตัว       | จังหวัด               | อำเภอ                     |              | ด่าบล     | รหัสไปรษณีย์ |
| C | • กลีบหน้าบ้าน           | เชียงไหม่             | <ul> <li>สารภั</li> </ul> | ~            | สันทราย 🗸 | 50140        |
|   |                          | เบอร์โทร              |                           |              |           |              |
|   |                          | 0874561114            |                           |              |           |              |
|   |                          | Line                  |                           |              |           |              |
|   |                          | @ak11112              |                           |              |           |              |
|   |                          | * Username            |                           |              |           |              |
|   |                          | cus01@gmail.com       |                           |              |           |              |
|   |                          | * ยืนยัน Password เดิ | ม (กรุณากรอกขั้นเ         | ี่ำ 6 ตัวอัก | uus)      |              |
|   |                          |                       |                           |              |           |              |
|   |                          | * ตั้งค่า Password ให | ม่ (กรุณากรอกขั้นเ        | ่ำ 6 ตัวอัก  | us)       |              |
|   |                          |                       |                           |              |           |              |
|   |                          | มันถึก ส              | กเลิก                     |              |           |              |
|   |                          |                       |                           |              |           |              |
|   |                          |                       |                           |              |           |              |
|   |                          |                       |                           |              |           |              |
|   |                          |                       |                           |              |           |              |

# **ภาพที่ 4.16** หน้าแสดงข้อมูลส่วนตัว

จากภาพที่ 4.16 เป็นหน้าแสดงที่ใช้แสดงและแก้ไขข้อมูลส่วนตัวของผู้ใช้ และ ชื่อผู้ใช้ และรหัสผ่าน

## 4.1.2 ส่วนของแอดมิน และพนักงาน

|     | Consortion                           |
|-----|--------------------------------------|
|     |                                      |
|     | ระบบจองห้องพัก<br>ล็อกฮินเข้าสู่ระบบ |
| u u | Username :                           |
|     | admin                                |
| P   | Password :                           |
|     |                                      |
|     | ล็อกอิน ยกเลิก                       |
|     |                                      |
|     |                                      |
|     |                                      |
|     | i .                                  |

# **ภาพที่ 4.17** หน<sup>้</sup>าแรกของแอดมินและพนักงาน

จากภาพที่ 4.17 เป็นหน้าล็อกอินสำหรับแอดมินและพนักงานโดยระบบจะให้ใส่ชื่อผู้ใช้ และรหัสผ่าน

|                             | ≡                           |                    |            |                              |          |                             | 1               |  |  |
|-----------------------------|-----------------------------|--------------------|------------|------------------------------|----------|-----------------------------|-----------------|--|--|
| ระบบอองหอฬก                 | จัดการข้อมูลพนักงาน         |                    |            |                              |          |                             |                 |  |  |
|                             | รักการนักบานเปิดเวาบ        |                    |            | e leave                      |          |                             |                 |  |  |
|                             | ชื่อ - นามสกุล              |                    |            | ŞUTIW                        |          |                             |                 |  |  |
| • •                         | ท่อยู                       |                    |            |                              |          |                             |                 |  |  |
| ๑๐๓๓๖ฃอมูลพบกงาน            |                             |                    |            |                              |          |                             |                 |  |  |
| จุกหาวอคอน                  | เบอร์โทร                    |                    |            |                              |          |                             |                 |  |  |
| 🗙 จัดการช้อมูลโรงแรม        |                             |                    |            | <b>เลือกไฟล</b> ์ ไม่ได้เลื. | ไฟล์ใด   |                             |                 |  |  |
| 🕺 จัดการข้อมูลห้องพัก       | Line                        |                    |            |                              |          |                             |                 |  |  |
| 😃 ข้อมูลการจองห้องพัก       | Tsviisu                     |                    |            |                              |          |                             |                 |  |  |
| 🔖 ประวัติการใช้เช่าห้องพัก  | ไรงแรม                      |                    | ~          |                              |          |                             |                 |  |  |
| 🧾 ตรวงสอบข้อมูลการซ่าระเงิน | สถานะ แอดมิน                | พนักงาน            |            |                              |          |                             |                 |  |  |
| 5วิวการใช้บริการ            | ข้อและข้าส่ระแบ             |                    |            |                              |          |                             |                 |  |  |
| 🧾 อ์พเดตหลักฐานซ่ำระเงิน    | Username                    |                    |            |                              |          |                             |                 |  |  |
| 🔄 รายงานจำนวนคนจอง          |                             |                    |            |                              |          |                             |                 |  |  |
| 🔚 รายงานกราฟวงกลม           | Password                    |                    |            |                              |          |                             |                 |  |  |
| 💽 รายงามรายได้              |                             |                    |            |                              |          |                             |                 |  |  |
| 🖙 ออกจากระบบ                | เพิ่มข้อมูล ยกเลื           | n                  |            |                              |          |                             |                 |  |  |
|                             | Show 10 v entries           |                    |            |                              |          | Search:                     |                 |  |  |
|                             | anđu <sub>Už</sub>          | ซื่อ - นามสกุล 🌐 👔 | Username 🔐 | Password 11                  | สถานะ เก | โรงแรม 🔐                    | au - แก้ไข      |  |  |
|                             | 1                           | มงคล เอกโทตรี      | emp08      | 123456                       | เอดมิน   | La Moat Ciangmai            | แก้ไข ลบ        |  |  |
|                             | 2                           | เฉรีล จงองอาจ      | emp03      | 1234                         | เอดมิน   | โรงแรมดุสิตธานี<br>กรุงเทพฯ | ແກ້ໄข au        |  |  |
|                             | 3                           | เจนจีรา จันทร์ทรา  | emp02      | 1234                         | พนักงาน  | Nimman 9                    | แก้ไข ลบ        |  |  |
|                             | 4                           | เอกอัย ศรีวิจัย    | emp01      | 1234                         | เอดมิน   | โรงแรมดุสิดธานี<br>กรุงเทพฯ | ແກ້ໄข           |  |  |
|                             | Showing 1 to 4 of 4 entries |                    |            |                              |          |                             | Previous 1 Next |  |  |
|                             |                             |                    |            |                              |          |                             |                 |  |  |
|                             |                             |                    |            |                              |          |                             | ระบบจองหอพัก    |  |  |

**ภาพที่ 4.18** หน<sup>้</sup>าแรกของแอดมินและพนักงานหลังจากล็อกอิน

จากภาพที่ 4.18 หลังจากล็อกอินเข้าสู่ระบบแล้วจะเป็นหน้าแรกของระบบซึ่งหน้าแรก จะเป็นหน้าสำหรับจัดการข้อมูลพนักงาน สามารถเพิ่มผู้ใช้และแก้ไขข้อมูลผู้ใช้ได้ ภายในหน้า จะแสดงรายการผู้ใช้ที่สามารถใช้งานระบบได้ในรายการจะแสดงชื่อ ชื่อผู้ใช้ รหัสผ่าน สถานะ ของผู้ใช้ และปุ่มสำหรับแก้ไขข้อมูล โรงแรมที่ประจำอยู่ และ ลบผู้ใช้

| Corporation                                                                              | =                                                      | ± -                      |
|------------------------------------------------------------------------------------------|--------------------------------------------------------|--------------------------|
| ระบบจองหอ <del>พ</del> ัก                                                                | จัดการย้อมูลพนักงาน                                    |                          |
| <ul> <li>รัดการอังมูลพมักงาม</li> <li>ลูกก่าวอกอัน</li> <li>รัดการอังมูลลูกกำ</li> </ul> | รัดการขอบูลพนักงาน<br>ชื่อ - นามสกุล<br>               | şu                       |
| 🗶 จัดการข้อมูลโรงแรม<br>🎗 จัดการข้อมูลห้องพัก                                            | 1UDSÍNS<br>0874756151                                  | เรือกไฟล์ ไม่ใดเริไฟล์ใด |
| <ul> <li>ข้อมูลการจองห้องพัก</li> <li>ประวัติการได้เข่าห้องพัก</li> </ul>                | Line                                                   |                          |
| <ul> <li>ตรวงสอบข้อมูลการย่ำระเงิน</li> <li>รีวิวการใช้บริการ</li> </ul>                 | Isoisu<br>La Moat Ciangmai                             | ·                        |
| <ul> <li>อัพเดตหลักฐานซำระเงิน</li> <li>รายงานจำนวนคนจอง</li> </ul>                      | สาานะ แกงมีน พานักงาน<br>ข้อมูลเข้าสู่ระบบ<br>Username |                          |
| <ul> <li>รายงานกราฟวงกลม</li> <li>รายงานรายได้</li> </ul>                                | emp08<br>Password                                      |                          |
| 🔄 ออกจากระบบ                                                                             | J23456<br>Jwwoo Uniăn                                  |                          |
|                                                                                          |                                                        | ระบบจองหอพัก             |

**ภาพที่ 4.19** หน<sup>้</sup>าแก้ไขข้อมูลผู้ใช้

จากภาพที่ 4.19 เป็นหน้าสำหรับแก้ไขข้อมูลของพนักงานโดยสามารถแก้ไขชื่อ เบอร์

โทรศัพท์ ไลน์ไอดี สถานะ และรูปภาพของพนักงาน

|   | · • •                    | =                                                                                                  |                  |   |              |
|---|--------------------------|----------------------------------------------------------------------------------------------------|------------------|---|--------------|
|   | Corporation              | -                                                                                                  |                  |   | *            |
|   | ระแบลองหอพัก             | ลูกค้าวอคอิน                                                                                       |                  |   |              |
|   |                          | วันที่เช็คอิน                                                                                      | วันที่เช็คเอ้าท์ |   |              |
|   |                          | 05/05/2022                                                                                         | 06/05/2022       |   |              |
|   |                          | ชื่อ-นามสกุล                                                                                       |                  |   |              |
| _ |                          | ธงชัย เอกชัย                                                                                       |                  |   |              |
| * | จัดการข้อมูลพนักงาน      | เบอร์                                                                                              | อีเมล์           |   |              |
|   |                          | 0874445658                                                                                         | @tc558           |   |              |
| Ľ | จัดการข้อมูลลูกค้า       | โรงแรม                                                                                             |                  |   |              |
| × | จัดการข้อมูลโรงแรม       | โรงแรมดุสิตธานี กรุงเทพฯ                                                                           |                  | ~ |              |
| ≫ | จัดการข้อมูลห้องพัก      | ประเภทห้อง                                                                                         | จำนวนห้อง        |   |              |
| m | ×                        | standart ~                                                                                         |                  |   |              |
|   | ขอมูลการงอบหอบพท         | ออพชั่นเสริม                                                                                       |                  |   |              |
| • | ประวัติการใช้เช่าห้องพัก | เตียงคู่                                                                                           |                  |   |              |
| • | ตรวจสอบข้อมูลการซำระเงิน |                                                                                                    |                  |   |              |
|   | รัววการใช้บริการ         |                                                                                                    |                  | ĥ |              |
|   | อัพเดตหลักฐานชำระเงิน    | อัพโหลดรูปหลักฐานการชำระเงิน<br>6 SCB                                                              |                  |   |              |
|   | รายงานจำนวนคนจอง         |                                                                                                    |                  |   |              |
|   | รายงานกราฟวงกลม          | abol: 11.0.12<br>m                                                                                 |                  |   |              |
|   | รายงานรายได้             | Mir (j)<br>Frank                                                                                   |                  |   |              |
| • |                          | entrate 1:0<br>With any entransmitter with the<br>Entransmitter with the<br>Entransmitter with the |                  |   |              |
|   |                          |                                                                                                    |                  |   |              |
|   |                          | เสือกไฟล์ pkc4crr18iPHdKDtsA6-o.png                                                                | 3                |   |              |
|   |                          | ยืนยันการจอง                                                                                       | ยกเล็ก           |   |              |
|   |                          |                                                                                                    |                  |   |              |
|   |                          |                                                                                                    |                  |   | ระบบจองหอพัก |

**ภาพที่ 4.20** หน้าจองห้องพักสำหรับลูกค้าจองโรงแรมผ่านหน้าลอบบี้

จากภาพที่ 4.20 เป็นหน้าสำหรับจองห้องพักสำหรับลูกค้าที่วอล์คอินเข้ามาจอง ห้องพักผ่านหน้าล็อบบี้

| Corporation                                                               | ≡                 |       |                  |                   |          |        |            |
|---------------------------------------------------------------------------|-------------------|-------|------------------|-------------------|----------|--------|------------|
| ระบบจองหอพัก                                                              | จัดการข้อมูลลูกค่ | ค้า   |                  |                   |          |        |            |
| ซึ่ จัดการข้อมูลพนักงาน                                                   | ค้นหาข้อมูลสมา    | าชิก  |                  | ค้นหา แสดงทั้งหมด | a        |        |            |
| <ul> <li>ลูกก้าวอกอิน</li> <li>จัดการช่อมูลลูกก้า</li> </ul>              |                   | สำดับ | ชื่อ - นามสกุล   | Username          | Password | ข้อมูล | ลบ - แก้ไข |
| 🔾 จัดการข้อมูลโรงแรม                                                      |                   | 1     | เจนจิรา มณีดวง   | cus02@gmail.com   | 123456   | Aān    | แก้ไข ลบ   |
| 光 จัดการข้อมูลห้องพัก                                                     |                   | 2     | เอกชัย การธนาคาร | cus01@gmail.com   | 123456   | Aān    | แก้ไข ลบ   |
| <ul> <li>ข้อมูลการงองห้องพัก</li> <li>ประวัติการใช้เช่าห้องพัก</li> </ul> |                   |       |                  |                   |          |        |            |
| 📑 ตรวจสอบข้อมูลการชำระเงิน                                                |                   |       |                  |                   |          |        |            |
| 🔄 รีวิวการใช้บริการ                                                       |                   |       |                  |                   |          |        |            |
| 📑 อัพเดตหลักฐานชำระเงิน                                                   |                   |       |                  |                   |          |        |            |
| 🛅 รายงานจำนวนคนจอง                                                        |                   |       |                  |                   |          |        |            |
| 📑 รายงานกราฟวงกลม                                                         |                   |       |                  |                   |          |        |            |
| 💼 รายงานรายได้                                                            |                   |       |                  |                   |          |        |            |
| 🗈 ออกจากระบบ                                                              |                   |       |                  |                   |          |        |            |

**ภาพที่ 4.21** หน้าจอสำหรับจัดการข้อมูลลูกค้า

จากภาพที่ 4.21 เป็นหน้าสำหรับจัดการข้อมูลลูกค้าที่ลงทะเบียนเข้าใช้งานระบบใน ระบบสามารถดูข้อมูลผู้ใช้ แก้ไข และลบได้

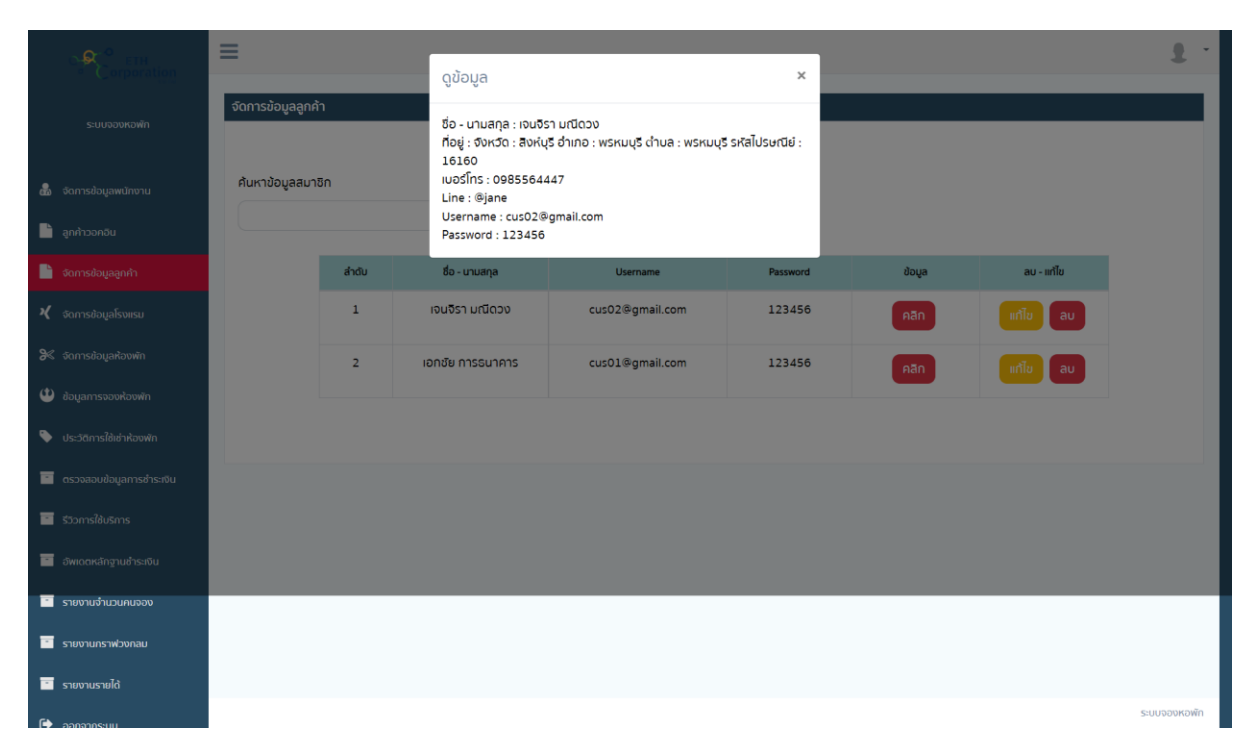

**ภาพที่ 4.22** หน้าจอแสดงข้อมูลลูกค้า

จากภาพที่ 4.22 เป็นหน้าจอแสดงข้อมูลลูกค้าที่ลงทะเบียนเข้าใช้งานระบบ

| ETH                                                                             | =                                                                                                    | ± -          |
|---------------------------------------------------------------------------------|----------------------------------------------------------------------------------------------------|--------------|
| - Corbornioù                                                                    | จัดการข้อมูลโรงแรม                                                                                                    |              |
| ระบบอองหอพก                                                                     |                                                                                                    |              |
|                                                                                 | ซื่อโรงแรม                                                                                                    |              |
| 💩 จัดการข้อมูลพนักงาน                                                           | ฮฟโหลดรูปภาพ                                                                                                    |              |
| 📄 ลูกก้าวอกอีน                                                                  | <b>เลือกไฟล</b> ์ ไม่ได้เสือกไฟล์ใด                                                                                     |              |
| 📄 จัดการข้อมูลลูกคำ                                                             | อาหารเช้า                                                                                                    |              |
| 🗙 จัดการข้อมูลโรงแรม                                                            |                                                                                                    |              |
| 🎜 จัดการข้อมูลห้องพัก                                                           |                                                                                                    |              |
| 😃 ข้อมูลการอองห้องพัก                                                           | สถานที่ใกล้เคียง                                                                                                    |              |
| <ul> <li>ประวัติการใช้เช่าห้องพัก</li> <li>ตราจสอมข้อมูลการข่าระเซิน</li> </ul> |                                                                                                    |              |
| 🧧 รัววการใช้บริการ                                                              | ลถามที่ตั้ง<br>กรุงเทพมหานคร                                                                                            |              |
| 🖻 อัพเดตหลักฐานอำระเงิน                                                         | แหนที่ ละฉีจุด แหนที่ ลองฉีจุด                                                                                          |              |
| 🛅 รายงานจำนวนคนจอง                                                              |                                                                                                    |              |
| 🛅 รายงานกราฟวงกลม                                                               | เพิ่มป้อมูล ยกเลิก                                                                                                    |              |
| 🛅 รายงานรายได้                                                                  |                                                                                                    |              |
| 🕞 ออกจากระบบ                                                                    | ศัมหารายชื่อโรงแรม<br>ศัมหา                                                                                             |              |
|                                                                                 | สันหารายชื่อโรงแรม                                                                                                    |              |
|                                                                                 | ค้นหารายชื่อโรงแรม 🗸 คืนหา แลดงทั้งหมด                                                                                  |              |
|                                                                                 |                                                                                                    |              |
|                                                                                 | 1. โรงเรมดูสิงธานิ กรุงเทพฯ<br>สถานที่ก็สเสียง : โรงเรมดูสิงธานิ กรุงเทพฯ<br>อาหารมัก ก้ออรก<br>เมอร์ติดต่อ : 054159745 | au           |
|                                                                                 |                                                                                                    | ระบบจองหอพัก |

# **ภาพที่ 4.23** หน้าจอจัดการรายการโรงแรม

จากภาพที่ 4.23 เป็นหน้าจอสำหรับจัดการข้อมูลโรงแรมสามารถเพิ่ม ลบ แก้ไข รายการโรงแรมได้

| Corporation                                                                     | ≡                                                 |                                    |                           |               |                    |                     | ± -                                          |  |  |  |  |  |  |
|---------------------------------------------------------------------------------|---------------------------------------------------|------------------------------------|---------------------------|---------------|--------------------|---------------------|----------------------------------------------|--|--|--|--|--|--|
| ระบบจองหองจัก                                                                   | จัดการข้อมูลห้องพัก<br>เลือกรายชื่อโรงแรม         |                                    |                           |               |                    |                     |                                              |  |  |  |  |  |  |
| 💩 จัดการข้อมูลพนักงาน                                                           | โรงแรมดุสิตธานี กรุงเท<br>โรงแรมดุสิตธานี กรุงเทพ | รงกรมนุสิตรามี กรุงเทพฯ            |                           |               |                    |                     |                                              |  |  |  |  |  |  |
| ลูกคำวอคอิน                                                                     | ห้อง                                              | ราคาห้อง บาท / คืน จำนวนห้อง       |                           |               |                    |                     |                                              |  |  |  |  |  |  |
| <ul> <li>จัดการข้อมูลลูกคำ</li> <li>จัดการข้อมูลโรงแรม</li> </ul>               | si loaw                                           |                                    |                           |               |                    |                     |                                              |  |  |  |  |  |  |
| 🎉 จัดการข้อมูลห้องพัก                                                           | รูบทาพ<br>เสือกไฟล์ ไม่ได้เลือกไ                  | ฟล์ใด                              |                           |               |                    |                     |                                              |  |  |  |  |  |  |
| 🙂 ข้อมูลการจองห้องพัก                                                           | รายละเอียด                                        |                                    |                           |               |                    |                     |                                              |  |  |  |  |  |  |
| 🏷 ประวิติการใช้เช่าห้องพัก                                                      | เดียงคู่                                          |                                    |                           |               |                    |                     |                                              |  |  |  |  |  |  |
| 🧧 ตรวจสอบข้อมูลการชำระเงิน                                                      | อ่างอาบน้ำ                                        |                                    |                           |               |                    |                     |                                              |  |  |  |  |  |  |
| 🔟 รีวิวการใช้บริการ                                                             | อาหารเช่า                                         |                                    |                           |               |                    |                     |                                              |  |  |  |  |  |  |
| 🖻 อ์พเดตหลักฐานชำระเงิน                                                         | ทำความสะอาด                                       |                                    |                           |               |                    |                     |                                              |  |  |  |  |  |  |
| 📃 รายงานจำนวนคนงอง                                                              |                                                   | ເพີ່ມປ່ວມູລ ຍກເລັກ                 |                           |               |                    |                     |                                              |  |  |  |  |  |  |
| 🔄 รายงานกราฟวงกลม                                                               |                                                   |                                    |                           |               |                    |                     | _                                            |  |  |  |  |  |  |
| 💽 รายงานรายได้                                                                  | สำดับ                                             | โรงแรม                             | ชื่อห้อง                  | ราคา          | รายละเอียด         | จำนวนห้องว่าง       | ลบ - แก้ไข                                   |  |  |  |  |  |  |
| 🗈 ออกจากระบบ                                                                    | 1                                                 | โรงแรมดุสิดธานี กรุงเทพฯ           | standart                  | 1,200         | กลิก               | 27                  | แก้ไข<br>ลบ                                  |  |  |  |  |  |  |
|                                                                                 |                                                   |                                    |                           |               |                    |                     |                                              |  |  |  |  |  |  |
|                                                                                 |                                                   |                                    |                           |               |                    |                     | ระบบจองหอฬก                                  |  |  |  |  |  |  |
| <ul> <li>steuruursakonau</li> <li>steuruursakii</li> <li>aonorinstuu</li> </ul> | ahdu<br>1                                         | โรงหรม<br>โรงหรมดุสิดชาติ กรุงเทพฯ | <b>5or≿oo</b><br>standert | ราคา<br>3,200 | ราชสะเซียด<br>คริก | ชำนวนฟ้องว่าง<br>27 | งใน - มร์<br>เป็น<br>20<br>มา<br>การกระบบเคล |  |  |  |  |  |  |

**ภาพที่ 4.24** หน้าจอสำหรับจัดการข้อมูลห้องพักของโรงแรม

จากภาพที่ 4.24 เป็นหน้าสำหรับจัดการข้อมูลห้องพักของโรมแรมซึ่งก่อนจะเพิ่ม ห้องพักได้จะต้องเพิ่มโรงแรมก่อนหลังจากเพิ่มโรงแรมแล้วระบบจะให้ผู้ใช้เลือกว่าจะเพิ่ม ห้องพักของโรงแรมไหน จากนั้นให้ใส่ชื่อห้องพัก ราคา จำนวนห้อง รูปภาพ และรายละเอียด ห้องพัก

| Corporation                | ≡                           |                            |                |                      |                   |                   |         |                      |                     |           |                 | £             |  |
|----------------------------|-----------------------------|----------------------------|----------------|----------------------|-------------------|-------------------|---------|----------------------|---------------------|-----------|-----------------|---------------|--|
| ระบบจองหอพัก               | ข้อมูลการจองหั              | ข้อมูลการจองห้องพัก        |                |                      |                   |                   |         |                      |                     |           |                 |               |  |
| 🖁 จัดการข้อมูลพนักงาน      | เสอกรายชอเรง<br>โรงแรมดุสิต | โรงแรมดุสิตรานิ กรุงเทพฯ ~ |                |                      |                   |                   |         |                      |                     |           |                 |               |  |
| 📄 ลูกค้าวอคอิน             | โรงแรมดุสิตธ                | โรงแรมดุสิตธานี กรุงเทพฯ   |                |                      |                   |                   |         |                      |                     |           |                 |               |  |
| 📑 จัดการข้อมูลลูกค้า       | เลือกประเภทห้อง             |                            |                |                      |                   |                   |         |                      |                     |           |                 |               |  |
| 🗙 จัดการข้อมูลโรงแรม       | รุสภารข้อมูลโรงแรม          |                            |                |                      |                   |                   |         |                      |                     |           |                 |               |  |
| Ӿ จัดการข้อมูลห้องพัก      | วัน เดือน ปี                | ipan                       | เลขที่ทำการจอง | ชื่อ - นามสกุล       | วันที่เช็คอิน     | วันที่เช็คเอาท์   | ยอดเงิน | รายละเอียด<br>การจอง | หลักฐานชำระ<br>เงิน | สถานะ     | สถานะเช็คเอ้าท์ | ออกบิลใบเสร็จ |  |
| 😃 ข้อมูลการจองห้องพัก      | 5 พฤษภาคม                   | 23:54                      | WB-05052022-2  | ธงชัย เอกชัย         | 5 พฤษภาคม         | 6 พฤษภาคม         | 2,400   | a daug               | adaux.              | สารเสียง  | Jestadaga       |               |  |
| 🔖 ประวัติการใช้เช่าห้องพัก | 2565                        |                            |                |                      | 2565              | 2565              |         | นี้ถงที่ๆ            | นี้ถอม็ส            | 015.1041. | 104110 1110071  |               |  |
| อรวจสอบข้อมูลการชำระเงิน   | 5 พฤษภาคม<br>2565           | 02:28                      | B-05052022-1   | เอกซัย การ<br>ธนาคาร | 5 พฤษภาคม<br>2565 | 7 พฤษภาคม<br>2565 | 2,400   | ດູຍ້ວມູລ             | ດູຍັວມູລ            | รอการสะ 🗸 |                 |               |  |
| 🛅 รีวิวการใช้บริการ        |                             |                            |                |                      |                   |                   |         |                      |                     |           |                 |               |  |
| 🧾 อัพเดตหลักฐานชำระเงิน    |                             |                            |                |                      |                   |                   |         |                      |                     |           |                 |               |  |
| รายงานจำนวนคนจอง           |                             |                            |                |                      |                   |                   |         |                      |                     |           |                 |               |  |
| รายงานกราฟวงกลม            |                             |                            |                |                      |                   |                   |         |                      |                     |           |                 |               |  |
| รายงามรายได้               |                             |                            |                |                      |                   |                   |         |                      |                     |           |                 |               |  |
| 🕞 ออกจากระบบ               |                             |                            |                |                      |                   |                   |         |                      |                     |           |                 | ระบบจองหอง    |  |

**ภาพที่ 4.25** หน้ารายการจองห้องพัก

จากภาพที่ 4.25 เป็นหน้าสำหรับยืนยันการจองห้องพักภายในหน้าจะแสดงรายการ จองห้องพักของแต่ละโรงแรมและในรายการจะแสดงรายละเอียดต่างๆ ของผู้ข้าพัก

| Corporation                | ≡                                     |                                                  |                |                  |               |                 |         |                      |                 | ± -               |  |  |  |
|----------------------------|---------------------------------------|--------------------------------------------------|----------------|------------------|---------------|-----------------|---------|----------------------|-----------------|-------------------|--|--|--|
| ระบบจองหอพัก               | ประวัติการใช้เช่าห้อง                 | ประวัติการใช้เช่าห้องพัก                         |                |                  |               |                 |         |                      |                 |                   |  |  |  |
| 💑 จัดการข้อมูลพนักงาน      | เสือกรายชื่อโรงแรม<br>โรงแรมดุสิตธานี | เสือกรายชื่อโรงแรม<br>โรงแรมดุสิตธานี กรุงเทพฯ ~ |                |                  |               |                 |         |                      |                 |                   |  |  |  |
| 📄 ลูกค้าวอคอื่น            | เลือกประเภทห้อง                       | เสือกประเภทห้อง                                  |                |                  |               |                 |         |                      |                 |                   |  |  |  |
| 눹 จัดการข้อมูลลูกค้า       | standart                              |                                                  |                |                  |               |                 |         |                      |                 |                   |  |  |  |
| 🗙 จัดการข้อมูลโรงแรม       | เลือกวันทีเริ่มต้น                    | เลือกว่                                          | นทีเริ่มด้น    |                  |               |                 |         |                      |                 |                   |  |  |  |
| 🎗 จัดการข้อมูลห้องพัก      | 05/05/2022 🛱                          | 05/                                              | 05/2022        | ในหา แสดงทั้งเ   | киа           |                 |         |                      |                 |                   |  |  |  |
| 🔨 ข้อมูลการงองห้องพัก      | ค้นหาแบบรายชื่อ<br>เลือกทีมขาย        |                                                  | •              | uka              |               |                 |         |                      |                 |                   |  |  |  |
| 📎 ประวัติการใช้เช่าห้องพัก |                                       |                                                  |                |                  |               |                 |         |                      |                 |                   |  |  |  |
| 🛅 ตรวจสอบข้อมูลการชำระเงิน | วัน เดือน ปี                          | rsci                                             | เลขที่ทำการจอง | ชื่อ - นามสกุล   | วันที่เช็คอิน | วันที่เช็คเอาท์ | ยอดเงิน | รายละเอียดการ<br>จอง | หลักฐานชำระเงิน | สถานะ             |  |  |  |
| 📧 รีวิวการใช้บริการ        | 5 พฤษภาคม                             | 23:54                                            | WB-05052022-2  | ธงชัย เอกชัย     | 5 พฤษภาคม     | 6 พฤษภาคม       | 2,400   | Qửoụa                | Qửoụa           | ชำระเงินเรียบร้ 🗸 |  |  |  |
| 📑 อัพเดตหลักฐานชำระเงิน    | 2565                                  | 02:29                                            | P-05052022-1   | ກວທັກວາງອະນາດາອ  | 2565          | 2565            | 3.400   |                      |                 |                   |  |  |  |
| รายงานจำนวนคนจอง           | 2565                                  | 02:28                                            | B-05052022-1   | 10100 11580 1115 | 2565          | 2565            | 2,400   | ດູູູ່ນ້ວມູລ          | ດູູ່ນ້ວມູລ      | รอการตรวจสะ 🗸     |  |  |  |
| 📑 รายงานกราฟวงกลม          |                                       |                                                  |                |                  |               |                 |         |                      |                 |                   |  |  |  |
| 📑 รายงานรายได้             |                                       |                                                  |                |                  |               |                 |         |                      |                 |                   |  |  |  |
| 🗭 ออกจากระบบ               |                                       |                                                  |                |                  |               |                 |         |                      |                 | ระบบจองหอฬก       |  |  |  |

ภาพที่ 4.26 หน้าแสดงประวัติการเข้าพัก

จากภาพที่ 4.26 เป็นหน้าสำหรับแสดงรายการประวัติการเข้าพักภายในหน้าจะแสดง รายละเอียดของผู้ที่เคยเข้าพักระบบสามารถเลือกได้ว่า เข้าพักโรมแรมไหน ห้องประเภทไหน และสามารถค้นหาแบบช่วงเวลาได้

| Corporation              | ≡                                     |       |                    |      |               |                    |                    |         |                  |                  | ± ·                |
|--------------------------|---------------------------------------|-------|--------------------|------|---------------|--------------------|--------------------|---------|------------------|------------------|--------------------|
| ระบบจองหอพัก             | ระบงอองอล่อมูลการสำระกับ<br>ระบงอองสำ |       |                    |      |               |                    |                    |         |                  |                  |                    |
|                          | เลือกวันที่เริ่มต้น                   |       | เลือกวันทีเริ่มต้น |      | เลือกโรงแรม   |                    |                    |         |                  |                  |                    |
| 🍰 จัดการข้อมูลพนักงาน    | 01/05/2022                            |       | 22/05/2022         |      | ไรงแรมดุสิต   | สธานี กรุงเทพฯ     | ~                  | ค้นห    | r                | แสดงทั้งหมด      |                    |
| 📄 ลูกค้าวอคอิน           |                                       |       |                    |      |               |                    |                    |         |                  |                  |                    |
| 🖹 จัดการข้อมูลลูกก้า     | ວັນ ເດືອນ ປີ                          | rsci  | เลขที่ทำการจอง     | 8    | อ - นามสกุล   | วันที่เช็คอิน      | วันที่เช็คเอาท์    | ยอดเงิน | รายละเอียดการจอง | หลักฐานช่าระเงิน | สถานะ              |
| 🗙 จัดการข้อมูลโรงแรม     | 21 พฤษภาคม<br>2565                    | 23:06 | B-21052022-14      | ioné | ชัย การธนาคาร | 21 พฤษภาคม<br>2565 | 28 พฤษภาคม<br>2565 | 16,800  | ດູຫ້ວນູສ         | ດູຫຼອມູສ         | səmsasəəəəl 👻      |
| 🎉 จอการข้อมูลห้องพัก     | 21 พฤษภาคม<br>2565                    | 22:30 | B-21052022-13      | ioni | ชัย การธนาคาร | 21 พฤษภาคม<br>2565 | 28 พฤษภาคม<br>2565 | 16,800  | ດູຍັວມູລ         | ດູຫ້ວມູອ         | ชำระเงินเรียบร้อ 🗸 |
| ข้อมูลการจองห้องพัก      | 21 พฤษภาคม<br>2565                    | 21:46 | B-21052022-11      | ioné | ซัย การธนาคาร | 21 พฤษภาคม<br>2565 | 28 พฤษภาคม<br>2565 | 16,800  | ດູຫ້ວມູລ         | ດູຫ້ວມູລ         | səmsasəəəəə 👻      |
|                          |                                       |       |                    |      |               |                    |                    |         |                  |                  |                    |
| 🛅 รีวิวการใช้บริการ      |                                       |       |                    |      |               |                    |                    |         |                  |                  |                    |
| 🔛 อ์พเดตหลักฐานซ่ำระเงิน |                                       |       |                    |      |               |                    |                    |         |                  |                  |                    |
| รายงานจำนวนคนจอง         |                                       |       |                    |      |               |                    |                    |         |                  |                  |                    |
| รายงานกราฟวงกลม          |                                       |       |                    |      |               |                    |                    |         |                  |                  |                    |
| 📑 รายงานรายได้           |                                       |       |                    |      |               |                    |                    |         |                  |                  |                    |
| 🗈 ออกจากระบบ             |                                       |       |                    |      |               |                    |                    |         |                  |                  | ระบบจองหอพัก       |

## **ภาพที่ 4.27** หน้าแสดงรายการชำระเงิน

จากภาพที่ 4.27 เป็นหน้ายืนยันการชำระเงินของผู้จองสามารถยืนยันการจองห้องพัก โดยการเปลี่ยนสถานะการชำระเงินหลังจากยืนยันการชำระเงินแล้วภายในหน้าจะแสดง รายละเอียดของผู้เข้าพักและสามารถดูหลักฐานการชำระเงินได้

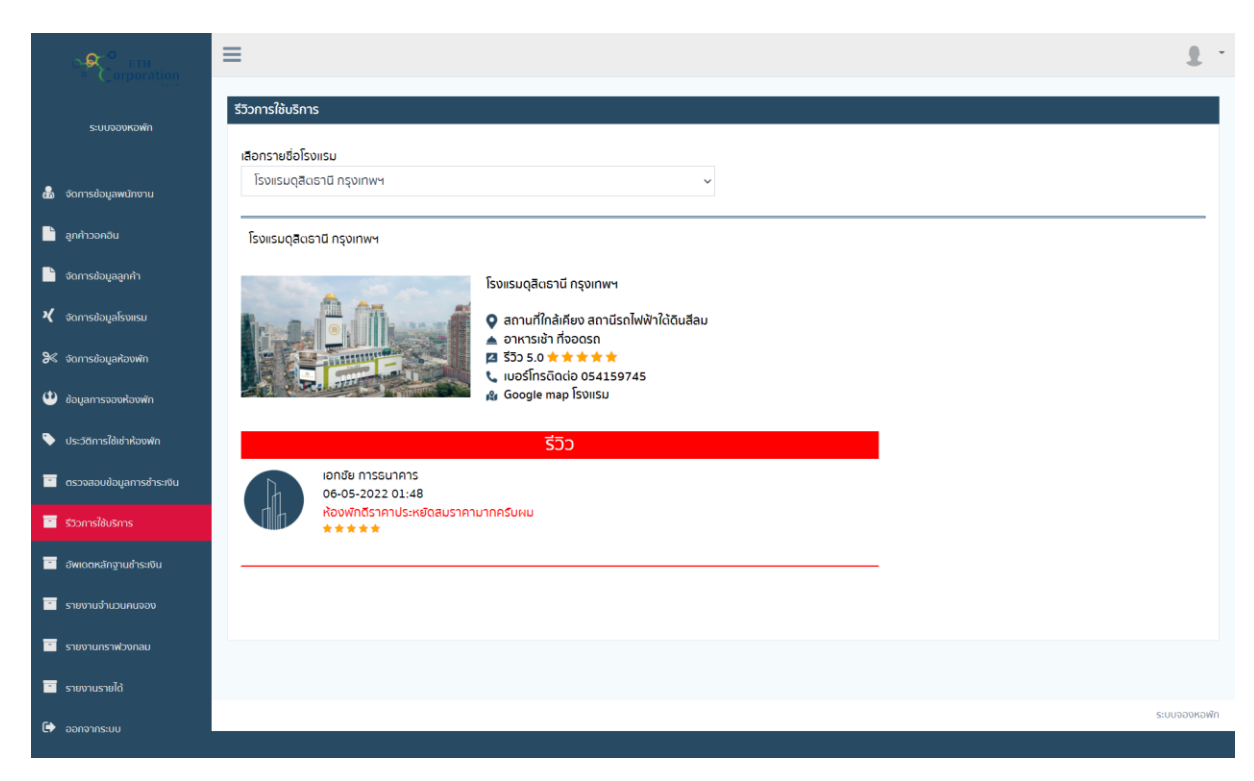

**ภาพที่ 4.28** หน้าแสดงรีวิวจากผู้ใช้

จากภาพที่ 4.28 เป็นหน้าสำหรับแสดงรีวิวโรงแรมจากผู้ใช้

| Corporation                                                               | ≡                                                      |                         | <u>.</u> -   |
|---------------------------------------------------------------------------|--------------------------------------------------------|-------------------------|--------------|
| ระบบจองหอพัก                                                              | อัพเดดหลักฐานซ่าระเงิน                                 |                         |              |
| 💩 จัดการข้อมูลพนักงาน                                                     | เลือกรนาคาร<br>ธนาคารกรุงเทพ                           | şJinw                   |              |
| <ul> <li>ลูกค้าวอคอิน</li> </ul>                                          | เลขที่บัญชี                                            | อัพภาพคิวอาร์โค้ด       |              |
| 🦉 จัดการข้อมูลลูกค้า<br>🗶 จัดการข้อมูลโรงแรม                              | ชื่อเจ้าของบัญชี                                       |                         |              |
| ۶ จัดการข้อมูลห้องพัก                                                     |                                                        | เสือกไพส์ ไม่ได้เไพล์ใด |              |
| <ul> <li>ข้อมูลการงองห้องพัก</li> <li>ประวัติการใช้เช่าห้องพัก</li> </ul> | เพิ่มข้อมูล ยกเสิก                                     |                         |              |
| 📃 ดรวจสอบข้อมูลการชำระเงิน                                                | 1. ธนาคารไทยพาณิชย์ เลขบัญชี 1147845228 ชื่อเจ้าของบัญ | เซี (สมชาย ใจดี)        | ແກ້ໄປ        |
| รัววการใช้บริการ อัพเดตหลักฐานชำระเงิน                                    |                                                        |                         |              |
| 🙁 รายงานจำนวนคนจอง                                                        |                                                        |                         |              |
| <ul> <li>รายงานกราฟวงกลม</li> <li>รายงานรายได้</li> </ul>                 |                                                        |                         |              |
| 🕒 ออกจากระบบ                                                              |                                                        |                         | ระบบจองหอพัก |

**ภาพที่ 4.29** หน้าแสดงรายการช่องทางการชำระเงิน

จากภาพที่ 4.29 เป็นหน้าสำหรับเพิ่ม ลบ แก้ไข รายการช่องทางการชำระเงิน โดย ระบบจะให้กรอก ธนาคาร เลขที่บัญชี ชื่อเจ้าของบัญชี และ คิวอาร์โค้ด สำหรับชำระเงิน

| Corporation                | ≡                      |                                            |       |  |            | £ -          |  |  |  |  |  |
|----------------------------|------------------------|--------------------------------------------|-------|--|------------|--------------|--|--|--|--|--|
| ระบบจองหอพัก               | รายงานจำนวนคนจอง       |                                            |       |  |            |              |  |  |  |  |  |
| 📸 จัดการข้อมูลพนักงาน      | ເຮັ່ມຕັນ<br>05/05/2022 | ลับสุด<br>05/05/2022 🗖                     | ศัมหา |  |            |              |  |  |  |  |  |
| 🗋 ลูกค้าวอคอิน             | ແບບເດືອນ ແບບປີ         |                                            | _     |  |            |              |  |  |  |  |  |
| 📄 จัดการข้อมูลลูกค้า       |                        |                                            |       |  |            |              |  |  |  |  |  |
| 🔾 จัดการข้อมูลโรงแรม       |                        | เริ่มต้น 5 พฤษภาคม 2565 ถึง 5 พฤษภาคม 2565 |       |  |            |              |  |  |  |  |  |
| 阇 จัดการข้อมูลห้องพัก      |                        | โรงแรม                                     |       |  | จำนวนคนจอง |              |  |  |  |  |  |
| 🕑 ข้อมูลการงองห้องพัก      |                        | โรงแรมดุสิตธานี กรุงเทพฯ                   |       |  | 1          |              |  |  |  |  |  |
| 📎 ประวัติการใช้เช่าห้องพัก |                        |                                            |       |  |            |              |  |  |  |  |  |
| 🧾 ตรวจสอบข้อมูลการชำระเงิน |                        |                                            |       |  |            |              |  |  |  |  |  |
| 🛅 รีวิวการใช้บริการ        |                        |                                            |       |  |            |              |  |  |  |  |  |
| 🧾 อัพเดตหลักฐานชำระเงิน    |                        |                                            |       |  |            |              |  |  |  |  |  |
| 📑 รายงานจำนวนคนจอง         |                        |                                            |       |  |            |              |  |  |  |  |  |
| รายงานกราฟวงกลม            |                        |                                            |       |  |            |              |  |  |  |  |  |
| 🔲 รายงานรายได้             |                        |                                            |       |  |            |              |  |  |  |  |  |
| 🕩 ออกจากระบบ               |                        |                                            |       |  |            | ระบบจองหอพัก |  |  |  |  |  |

**ภาพที่ 4.30** หน้าแสดงรายงานการจองห้องพัก

จากภาพที่ 4.30 เป็นหน้าสำหรับแสดงรายงานการจองห้องพักของโรงแรมโดยระบบ จะให้เลือกช่วงเวลาที่แสดงเป็นแบบ วัน เดือน หรือ ปี ได้

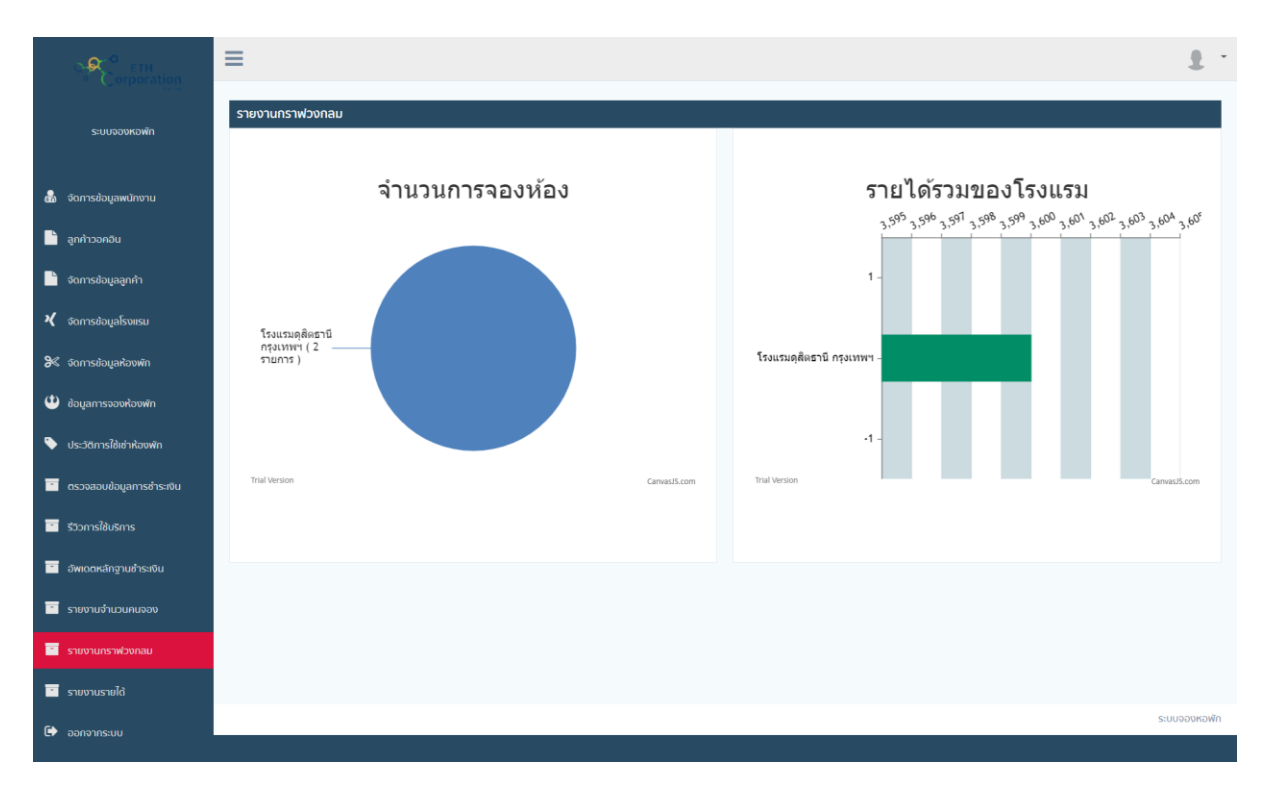

## **ภาพที่ 4.31** หน้าจอการรายงานแบบกราฟ

จากภาพที่ 4.31 เป็นหน้าสำหรับแสดงข้อมูลรายการจองห้องพักของแต่ละโรงแรมโดย รายงานผลเป็นแบบกราฟ

| Corporation                                                               | ≡                                         |                 |                                 |                             | 1                      |
|---------------------------------------------------------------------------|-------------------------------------------|-----------------|---------------------------------|-----------------------------|------------------------|
| ระบบจองหอพัก                                                              | รายงานรายได้                              |                 |                                 |                             |                        |
| 🔹 จัดการข่อมูลพนักงาน<br>📄 ลูกค่าวอกอืน                                   | เริ่มต้น สั้นสุด<br>05/05/2022 🗖 05       | /05/2022 📋 Aura |                                 |                             |                        |
| 🗎 จัฉการข่อมูลลูกคำ<br>🗙 จัฉการข่อมลโรงแรม                                |                                           |                 |                                 |                             |                        |
| & จัดการข้อมูลห้องพัก                                                     | <b>โรงแรม</b><br>โรงแรมดุสิตธานี กรุงเทพฯ | จำนวนคนจอง<br>1 | <b>รายได้ค่าที่พัก</b><br>2,400 | <b>รายได้ส่วนเสริม</b><br>0 | <b>800SDU</b><br>2,400 |
| <ul> <li>ข้อมูลการจองห้องพัก</li> <li>ประวัติการใช้เช่าห้องพัก</li> </ul> |                                           | หลรวมทั้งหมด    |                                 |                             |                        |
| 🦳 ตรวจสอบข้อมูลการชำระเงิน                                                |                                           |                 |                                 |                             |                        |
| รัววการใช้บริการ อัพเดตหลักฐานชำระเงิน                                    |                                           |                 |                                 |                             |                        |
| 📄 รายงานจำนวนคนจอง                                                        |                                           |                 |                                 |                             |                        |
| รายงานกราฟวงกลม<br>รายงานรายได้                                           |                                           |                 |                                 |                             |                        |
| 🕩 ออกจากระบบ                                                              |                                           |                 |                                 |                             | ระบบจองหอพัก           |

## **ภาพที่ 4.32** หน<sup>้</sup>าแสดงรายงานรายรับ

จากภาพที่ 4.32 เป็นหน<sup>้</sup>าสำหรับแสดงรายงานรายได้ที่ผ่านมา โดยระบบสามารถเลือก ได้ว่าจะให้แสดงแบบวัน เดือน หรือ ปี ได้

#### 4.2 การอภิปรายผล

จากการดำเนินงานตามวัตถุประสงค์ในระบบการจัดการจองห้องพักโรงแรมในเครือ บริษัท อีทีเอช คอร์ปอเรชั่น ผู้จัดทำได้สอบถาม ศึกษาการทำงานของระบบงานเดิมและเก็บ รวบรวมข้อมูลของโรงแรมเพื่อนำมาวิเคราะห์ปัญหา และหาทางแก้ไขปัญหาของระบบเพื่อ นำมาพัฒนาระบบให้ตรงตามวัตถุประสงค์ ระบบการทำงาน โดยระบบดังกล่าวมีผู้ใช้งานอยู่ 3 ระดับคือ

 ผู้ใช้ทั่วไป สามารถดูรายการโรงแรมในระบบได้สามารถ สามารถสมัครสมาชิกได้ สามารถเข้าใช้งานระบบตามสิทธิ์ที่กำหนดได้ สามารถจองห้องพักได้ สามารถดู ประวัติการจองห้องพักได้ สามารถดูรายละเอียดการจองห้องพักได้ สามารถชำระ เงินค่าห้องพักได้ สามารถอัพโหลดหลักฐานการชำระเงินได้ สามารถดูหลักฐาน การจองห้องพักได้ สามารถดูสถานะการจองห้องพักได้ สามารถแก้ไขข้อมูล ส่วนตัวได้ สามรถออกจากระบบได้

- 2) แอดมิน สามารถจัดการข้อมูลพนักงานได้ สามารถเพิ่มข้อมูลลูกค้าที่วอล์คอินเข้า มาจองห้องพักได้ สามารถจัดการข้อมูลลูกค้าได้ สามารถจัดการข้อมูลโรงแรมได้ สามารถจัดการข้อมูลห้องพักของแต่ละโรงแรมได้ สามารถดูข้อมูลการจองห้องพัก ได้ สามารถดูประวัติการใช้ห้องพักได้ สามารถตรวจสอบข้อมูลการชำระเงินได้ สามารถแก้ไขสถานะการชำระเงินค่าจองห้องพักได้ สามารถดูรีวิวที่ลูกค้ารีวิว โรงแรมได้ สามารถจัดการรายการช่องทางการชำระเงินค่าจองห้องพักได้ สามารถ ดูรายงานการจองห้องพักแบบช่วงเวลา แบบเดือน แบบบิได้ สามารถดูรายงาน การจองห้องพัก และรายได้รวมของโรงแรมแบบกราฟได้ สามารถดูรายงานรายได้ ของแต่ละโรงแรมได้ สามารถออกจากระบบได้
- 3) พนักงาน สามารถจัดการข้อมูลพนักงานได้ สามารถเพิ่มข้อมูลลูกค้าที่วอล์คอิน เข้ามาจองห้องพักได้ สามารถจัดการข้อมูลลูกค้าได้ สามารถจัดการข้อมูลโรงแรม ได้ สามารถจัดการข้อมูลห้องพักของแต่ละโรงแรมได้ สามารถดูข้อมูลการจอง ห้องพักได้ สามารถดูประวัติการใช้ห้องพักได้ สามารถตรวจสอบข้อมูลการชำระ เงินได้ สามารถแก้ไขสถานะการชำระเงินค่าจองห้องพักได้ สามารถดูรีวิวที่ลูกค้า รีวิวโรงแรมได้ สามารถจัดการรายการช่องทางการชำระเงินค่าจองห้องพักได้ สามารถดูรายงานการจองห้องพักแบบช่วงเวลา แบบเดือน แบบปีได้ สามารถดู รายงานการจองห้องพัก และรายได้รวมของโรงแรมแบบกราฟได้ สามารถดู รายงานรายได้ของแต่ละโรงแรมได้ สามารถออกจากระบบได้